# **RSA NetWitness Platform**

Event Source Log Configuration Guide

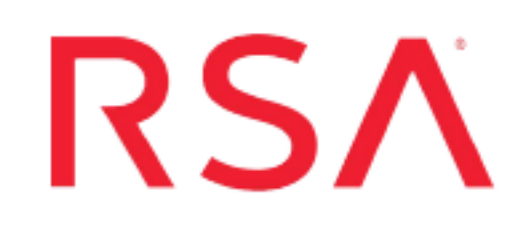

# **Oracle Database**

Last Modified: Thursday, April 22, 2021

## **Event Source Product Information:**

Vendor: Oracle Event Source: Oracle Versions: 8*i*, 9*i*, 10*g*, 11.x*g*, 12*c* (Mixed mode auditing and Unified auditing on Windows), 12*c* (Unified auditing on Unix), 18c (Unified auditing on Unix and Windows),19c (Unified auditing on Unix and Windows) Additional Downloads:

nicsftpagent.conf.oracle, nicsftpagent.conf.oraclexml (for XML Auditing)

## **RSA Product Information:**

Supported On: NetWitness Platform 10.0 and later

Note: Oracle version 12*c*, 18*c*, and 19*c* is supported on 10.6.2 and later.

Event Source Log Parser: oracle Collection Method: Syslog, ODBC, File Event Source Class.Subclass: Storage.Database

# **Oracle Overview**

Oracle provides several types of auditing. To integrate with the RSA NetWitness Platform, you can choose among several collection methods, depending on the kind of Oracle auditing method that you want to use.

**Note:** In Oracle, you must select exactly one method of auditing: database, file system, or syslog. In addition, you can optionally choose fine-grain auditing.

# **File System Auditing**

If you are using file system auditing on an Oracle Windows or Unix platform, you can collect messages through the RSA NetWitness Platform File Reader Service. Collecting messages in this manner has the following advantages:

- File system auditing collects messages for all of the database instances on an Oracle Server. If you use database auditing, you must configure collection for each database instance on the Oracle Server.
- File system auditing allows you to collect administrator messages, in addition to the database messages.
- File system auditing allows collection of shutdown and restart messages.

Collection of file system messages is supported in the RSA NetWitness Platform for all supported versions of the Oracle database event source. To integrate Oracle file system auditing with the RSA NetWitness Platform, see Configure Oracle 8i, 9i,10g, 11g for File System Auditing.

# **Database Auditing**

If you are using database auditing on an Oracle Windows or Unix platform, you can collect messages through the RSA NetWitness Platform ODBC Service. Collecting messages in this manner has the following advantages:

- Database auditing collection is server specific.
- You can collect messages from a Windows platform.
- All messages are in a fixed format, making them easier to read.

Collection of database messages is supported in RSA NetWitness Platform for Oracle 10g or 11g. To integrate Oracle database auditing with RSA NetWitness Platform, see Configure Oracle 10g or 11g for Database Auditing.

## **XML** Auditing

Collection of messages from an XML file is very similar to collecting via Database Auditing. If you are using Oracle 10 or 11g on a Windows or UNIX platform (or Oracle 12c Mixed mode auditing on Windows), you can configure this method. Collecting messages in this manner has the following advantages:

- This method is file-based, and therefore avoids the overhead associated with calls to the database.
- RSA NetWitness Platform automatically deletes all intermediate files associated with this collection method, which can reduce the amount of storage used by RSA NetWitness Platform.

If you configure XML auditing, you do not need to configure Database Auditing, as both methods collect the same messages. To integrate XML Auditing with RSA NetWitness Platform, see Configure Oracle 10g or 11g for XML Auditing.

# **Syslog Auditing**

If you are using syslog auditing on an Oracle 10g or 11g version on a Unix platform, you can collect messages through syslog collection. Collecting messages in this manner has the following advantages:

- Syslog auditing is very similar to file system auditing, and thus provides most of the same advantages.
- Syslog auditing is the easiest collection method to configure on RSA NetWitness Platform. For details, see Configure Oracle 10g or 11g for Syslog Auditing.

**Important:** Oracle 10g and 11g for Syslog Auditing does not work for Solaris. The integration of Oracle and Solaris produces multi-line logs which are not supported by RSA NetWitness Platform.

# **Fine Grained Auditing**

In addition to choosing one of the primary auditing methods, Oracle provides fine-grained auditing. This type of auditing is useful when you are adding specific rules, for example to closely monitor the actions of a user or small group of users.

If you are using the Content 2.0 version of the Oracle definition files, and Oracle version 10g or 11g, then you can configure fine-grained auditing. For details, see Configure Oracle 10g or 11g for Fine Grain Auditing.

## Windows Mixed Mode Auditing for Oracle version 12c

RSA has added the following support for Oracle 12c on Microsoft Windows in Mixed mode auditing:

- Database auditing via ODBC Collection
- XML auditing via File Collection
- Fine Grained Auditing via ODBC Collection

## Unified Auditing for Oracle Version 18c or 19c

RSA has added support for Oracle 18c or 19c on Windows and Unix in Unified Auditing:

• Database auditing via ODBC Collection

### Unified Auditing for Oracle version 12c,18c or 19c

Oracle Database 12c, 18c or 19c Unified Auditing enables selective and effective auditing inside the Oracle database, using policies and conditions. The new policy-based syntax simplifies management of auditing within the database and provides the ability to accelerate auditing based on conditions.

For example, audit policies can be configured to audit based on specific IP addresses, programs, time periods, or connection types (such as proxy authentication).

Note: On a Windows system, in Oracle version 12c you can either collect using Mixed mode auditing or Unified Auditing.

To collect logs in Unified Auditing mode (on Windows or Unix), you must use ODBC collection from the UNIFIED\_AUDIT\_TRAIL table.

# Configure Oracle 10g 11g,12c,18c or 19c for Database Auditing

These configuration instructions apply to Oracle 10g or 11g on UNIX, or on Windows systems that are collecting events through the RSA NetWitness Platform ODBC Service and that use database auditing as the Oracle auditing method.

These configuration instructions apply to Oracle 10g or 11g on UNIX.

These configuration instructions apply to the following:

- Oracle 10g or 11g on UNIX
- Oracle 12*c* Mixed mode auditing on Windows platforms that collect events through the RSA NetWitness Platform ODBC Service and use database auditing as the Oracle auditing method.
- Oracle 18c Unified Auditing on UNIX or Windows
- Oracle 19c Unified Auditing on UNIX or Windows
- To configure unified auditing see Configure Oracle 12*c*, 18*c* or 19*c* for Unified Auditing.

See the following sections for details:

- Set up the Oracle event source
- Configure RSA NetWitness Platform for Oracle ODBC Collection

### Set up the Oracle Event Source

Perform the following procedure on the Oracle host.

#### To configure Oracle for database auditing:

- 1. Determine how database parameters are stored and set in your version of Oracle:
  - Database parameters are stored in the initORACLE\_SID.ora file, which typically resides in \$ORACLE\_HOME/dbs on UNIX systems or %ORACLE\_HOME%\database on Windows systems. To set parameters, you edit this file.
  - Database parameters can be stored either in a binary server parameter file (**spfile**) or in a normal parameter file (**pfile**). If Oracle is using a binary server parameter

file, you set parameters by issuing **ALTER SYSTEM** commands. If Oracle is using a normal parameter file, you set parameters by editing the **initORACLE\_SID.ora** file.

- 2. Do one of the following to set the AUDIT\_TRAIL parameter to DB:
  - If Oracle is using a normal parameter file, edit the file to set AUDIT\_TRAIL as follows:

```
AUDIT TRAIL = DB
```

• If Oracle is using a binary server parameter file, run the following command: ALTER SYSTEM SET AUDIT\_TRAIL=DB SCOPE=SPFILE;

Note: If using the RSA NetWitness Platform, AUDIT\_TRAIL may be set to **DB** or **DBExtended**.

- 3. Create an Oracle database user with the user name audit\_reader.
- 4. Depending on the version, grant below SELECT privileges for the user audit\_reader:
  - In Oracle 18c or 19c: Grant **SELECT** privileges for the audit\_reader user on the **AUDSYS.UNIFIED\_AUDIT\_TRAIL** and the **SYS.V\_\$INSTANCE** view. To grant these privileges, run the following commands:

GRANT SELECT ON AUDSYS.UNIFIED\_AUDIT\_TRAIL to audit\_ reader;

GRANT SELECT ON SYS.V \$INSTANCE to audit reader;

• In other lower versions: Grant SELECT privileges for the audit\_reader user on the SYS.AUD\$ table and the SYS.V\_\$INSTANCE view. To grant these privileges, run the following commands:

GRANT SELECT ON SYS.AUD\$ to audit\_reader;

GRANT SELECT ON SYS.V\_\$INSTANCE to audit\_reader;

- 5. Connect to the monitored instance as a privileged user by using a tool such as SQL\*Plus.
- 6. To enable auditing for logon and logoff functions only, run the following command:

audit session

7. (Optional) To enable auditing for specific user names, run the following commands: AUDIT ALL BY USERNAME BY ACCESS; AUDIT SELECT TABLE, UPDATE TABLE, DELETE TABLE BY USERNAME BY ACCESS; AUDIT EXECUTE PROCEDURE BY USERNAME BY ACCESS; where *username* is the user name that you want to audit.

**Note:** For information on auditing, go to http://download.oracle.com/docs/cd/B19306\_ 01/network.102/b14266/cfgaudit.htm#BABCBJHG

- 8. Disconnect from and reconnect to the instance. Oracle will generate audit logs.
- 9. Restart Oracle.
- 10. Ensure that ODBC connection parameters are set up correctly in the Oracle Net Configuration Assistant.

**Note:** In addition to the parameters as documented in the Oracle documentation, make sure to set up the Listener on port 1521.

# Configure RSA NetWitness Platform for ODBC Collection from Oracle Database

To configure ODBC collection in RSA NetWitness Platform, perform the following procedures:

- I. Ensure the required parser is enabled
- II. Configure a DSN
- III. Add the Event Source Type
- IV. Restart the ODBC Collection Service

#### **Ensure the Required Parser is Enabled**

If you do not see your parser in the list while performing this procedure, you need to download it in RSA NetWitness Platform Live.

#### Ensure that the parser for your event source is enabled:

- 1. In the NetWitness menu, select (Admin) > Services.
- 2. In the Services grid, select a Log Decoder, and from the Actions menu, choose View > Config.
- 3. In the Service Parsers Configuration panel, search for your event source, and ensure that the **Config Value** field for your event source is selected.

Note: The required parser is oracle.

#### **Configure a DSN**

Create the ODBC data source with the user **audit\_reader** (created when you **Set up the Oracle Event Source**). You must add one data source for each Oracle server.

#### **Configure a DSN (Data Source Name):**

- 1. In the NetWitness menu, select ADMIN > Services.
- 2. In the Services grid, select a Log Collector service.
- 3. Click <sup>•</sup> under Actions and select View > Config.
- 4. In the Log Collector Event Sources tab, select ODBC/DSNs from the drop-down menu.
- 5. The DSNs panel is displayed with the existing DSNs, if any.
- 6. Click + to open the Add DSN dialog.

**Note:** If you need to add a DSN template, see the "Configure DSNs" topic in the *Log Collection Configuration Guide*, available in RSA Link.

- 7. Choose a DSN Template from the drop down menu and enter a name for the DSN. (You use the name when you set up the ODBC event source type.)
- 8. Fill in the parameters and click Save.

| Field                                                  | Description                                                                                                    |  |  |  |
|--------------------------------------------------------|----------------------------------------------------------------------------------------------------|--|--|--|
| DSN Template<br>(Security Analytics<br>10.4 and newer) | Choose the correct Oracle template from the available choices.                                                                  |  |  |  |
| DSN Name                                               | Enter a descriptive name for the DSN                                                                                            |  |  |  |
| Parameters section                                     |                                                                                                    |  |  |  |
| ServiceName                                            | Enter the service name                                                                                                    |  |  |  |
| PortNumber                                             | The default port number is 1521                                                                                                 |  |  |  |
| HostName                                               | Specify the hostname or IP Address of the Oracle database                                                                       |  |  |  |
| Edition Name                                           | Enter the name of the Oracle edition                                                                                            |  |  |  |
|                                                        | <b>Important:</b> If you are using version 11g or 18c, DO NOT enter an edition. If you enter a value, collection will not work. |  |  |  |

| Field  | Description                                                                                                    |
|--------|----------------------------------------------------------------------------------------------------|
| Driver | If you choose one of the native templates, select one of the following drivers, depending on your NetWitness Log Collector version and Oracle version:                  |
|        | • For Oracle Database versions 12c or 19c, use /opt/netwitness/odbc/lib/R3ora28.so. This driver is included with NetWitness Platform version 11.2.1/10.6.6.1 and later. |
|        | <ul> <li>For Oracle Database version 18c, use<br/>/opt/netwitness/odbc/lib/R3ora28.so or<br/>/opt/netwitness/odbc/lib/R3ora27.so</li> </ul>                             |
|        | • For 10.6.2 and newer, use /opt/netwitness/odbc/lib/R3ora27.so                                                                                                    |
|        | • For 10.6.1 and older, use /opt/netwitness/odbc/lib/R3ora26.so                                                                                                    |
|        | If you choose one of the server templates, you need to point to the correct driver file on the Oracle server.                                                           |

### Add the Event Source Type

In step 6 below, select one of the following from the **Available Event Source Types** dialog:

- oracle\_unified\_audit\_19c for Oracle v19c Unified Auditing
- oracle\_unified\_audit\_18c for Oracle v18c Unified Auditing
- **oracle\_unified\_audit\_12c** for Oracle 12c Unified auditing: going forward, use this file, as this will be updated via live, while **oracle\_12c\_auditing** will no longer be updated
- oracle\_11g\_auditing for Oracle v11g and v12c Mixed mode auditing
- oracle\_10g\_auditing for Oracle 10g
- oracle\_9i\_auditing for Oracle 9i
- oracle\_8i\_auditing for Oracle 8i

**Note:** If the necessary event source type is not listed check RSA Live for any related RSA Log Collector content that may apply.

#### Add the ODBC Event Source Type:

- 1. In the NetWitness menu, select Administration > Services.
- 2. In the Services grid, select a Log Collector service.

- 3. Click <sup>•</sup> under Actions and select View > Config.
- 4. In the Log Collector **Event Sources** tab, select **ODBC/Config** from the drop-down menu.

The Event Categories panel is displayed with the existing sources, if any.

5. Click + to open the Available Event Source Types dialog.

| Ava | ilable Event Source Types | < |
|-----|---------------------------|---|
|     | Name ^                    |   |
|     | actividentity             | 1 |
|     | ase15                     | 1 |
|     | bigfix                    |   |
|     | bit9                      |   |
|     | bmcremedyitsm             |   |
|     | ciscolmsaudit             |   |
|     | ciscolmsfault             |   |
|     | cisconcm                  |   |
|     | ciscosecagent             |   |
|     | ciscosecagenteventid      |   |
|     | dbpinfoalerts             |   |
|     | Cancel OK                 |   |

- 6. Choose the log collector configuration type for your event source type and click **OK**.
- 7. Fill in the parameters and click Save.
- 8. In the Event Categories panel, select the event source type that you just added.
- 9. In the **Sources** panel, click + to open the **Add Source** dialog.

| Add Source          |              |        | ×  |
|---------------------|--------------|--------|----|
| Basic               |              |        |    |
| DSN *               |              |        |    |
| Username *          |              |        |    |
| Password            | *****        |        |    |
| Enabled             | $\checkmark$ |        |    |
| Address *           |              |        |    |
| Advanced            |              |        |    |
| Max Cell Size       | 2048         |        |    |
| Nil Value           | (null)       |        |    |
| Polling Interval    | 180          |        |    |
| Max Events Poll     | 5000         |        |    |
| Debug               | Off          |        |    |
| Initial Tracking Id |              |        |    |
| Filename            |              |        |    |
|                     |              |        |    |
|                     |              | Cancel | ОК |

- 10. Enter the DSN you configured during the Configure a DSN procedure.
- 11. For the other parameters, see ODBC Event Source Configuration Parameters in the SA User Guide.

#### **Restart the ODBC Collection Service**

#### **Restart the ODBC collection service:**

- 1. In the Security Analytics menu, select Administration > Services.
- 2. In the Services grid, select a Log Collector service.
- 3. Click 🜞 under Actions and select View > System.
- 4. Click Collection > ODBC.
  - If the available choice is Start, click Start to start ODBC collection.
  - If the available choices are **Stop** and **Pause**, click **Stop**, wait a few moments, and then click **Start**.

# Configure Oracle 12c, 18c or 19c for Unified Auditing

These configuration instructions apply to Oracle 12*c*, 18*c* or 19*c* on Windows or Unix systems that are collecting events through the RSA NetWitness Platform ODBC Service and that use unified auditing as the Oracle auditing method.

After you configure the Oracle event source, you must perform the steps described in Configure RSA NetWitness Platform for Oracle ODBC Collection.

# Windows: Configure Oracle 12c, 18c or 19c for Unified Audit-

#### ing

If you are running Oracle on Windows, perform the following procedure on the Oracle host.

#### To enable Oracle unified auditing on Windows:

- 1. Shutdown the database.
- 2. Stop the Oracle service.
- 3. Stop the listener.
- In Oracle 12*c*, rename the %ORACLE\_HOME%/bin/orauniaud12.dll.dbl file to %ORACLE\_HOME%/bin/orauniaud12.dll on the Windows system.
- In Oracle 18c, rename the %ORACLE\_HOME%/bin/orauniaud18.dll.dbl file to %ORACLE\_HOME%/bin/orauniaud18.dll on the Windows system
- In Oracle 19c, rename the %ORACLE\_HOME%/bin/orauniaud19.dll.dbl file to %ORACLE\_HOME%/bin/orauniaud19.dll on the Windows system.
- 7. Restart the items you stopped earlier:
  - a. Start the listener
  - b. Start the Oracle service,
  - c. Start up the database.

# Unix: Configure Oracle 12c, 18c or 19c for Unified Auditing

If you are running Oracle on Unix, perform the following procedure on the Oracle host.

#### To enable Oracle unified auditing on Unix:

1. Run the following commands to link the database into the Unix kernel:

```
cd $ORACLE_HOME/rdbms/lib
make -f ins rdbms.mk uniaud on ioracle ORACLE HOME=$ORACLE HOME
```

2. Restart the Oracle database.

# Configure Oracle 10g, 11g, or 12c for XML Auditing

# **Configuration Instructions for XML Auditing**

These configuration instructions apply to the following:

- Oracle 10g, or 11g on UNIX
- Oracle 12*c* Mixed mode auditing on Windows platforms that collect events through the File Reader Service and use XML auditing as the Oracle auditing method.

#### To configure Oracle for XML auditing:

- 1. On the Oracle host, perform the following steps:
  - a. Determine how database parameters are stored and set in your version of Oracle:
    - Database parameters are stored in the initORACLE\_SID.ora file, which typically resides in **SORACLE\_HOME/dbs**. To set parameters, you edit this file.
    - Database parameters can be stored either in a binary server parameter file (spfile) or in a normal parameter file (pfile). If Oracle is using a binary server parameter file, you set parameters by issuing ALTER SYSTEM commands. If Oracle is using a normal parameter file, you set parameters by editing the initORACLE\_SID.ora file.
  - b. Do one of the following to set the AUDIT\_TRAIL parameter to OS:
    - If Oracle is using a normal parameter file, edit the file to set AUDIT\_TRAIL as follows:

AUDIT\_TRAIL = XML

- If Oracle is using a binary server parameter file, run the following command: ALTER SYSTEM SET AUDIT TRAIL=XML SCOPE=SPFILE;
- c. Do one of the following to set the AUDIT\_FILE\_DEST parameter to *directory*, where directory is the directory where you want Oracle to generate audit (ora\_ pid.xml) files:

• If Oracle is using a normal parameter file, edit the file to set AUDIT\_FILE\_ DEST as follows:

AUDIT\_FILE\_DEST = directory

• If Oracle is using a binary server parameter file, run the following command: ALTER SYSTEM SET AUDIT\_FILE\_DEST=directory SCOPE=SPFILE;

**Note:** On some operating systems, certain messages will always be logged to the default location **\$ORACLE\_HOME/rdbms/audit**, regardless of the **AUDIT\_FILE\_DEST** parameter.

- d. (Optional) To enable full auditing of administrative accounts, do one of the following to set the AUDIT\_SYS\_OPERATIONS parameter:
  - If Oracle is using a normal parameter file, edit the file to set AUDIT\_SYS\_ OPERATIONS as follows:

AUDIT SYS OPERATIONS = TRUE

• If Oracle is using a binary server parameter file, run the following command:

ALTER SYSTEM SET AUDIT\_SYS\_OPERATIONS=TRUE SCOPE=SPFILE;

By default, the **AUDIT\_TRAIL** parameter sends only the following messages to the audit log:

- Connections to the instance with administrator privileges
- Database startup
- Database shutdown

If full auditing of administrative accounts is enabled, all users who connect to the database with SYS or as SYSDBA or SYSOPER have their commands written to an **ora\_pid.xml** file.

- e. Using a tool such as SQL\*Plus, connect to the monitored instance as a privileged user.
- f. To enable auditing for logon and logoff functions only, run the following command:

audit session

- g. Disconnect from and reconnect to the instance. Oracle begins generating audit logs.
- h. Restart Oracle.
- 2. Set up the SFTP Agent Collector on the RSA NetWitness Platform.

- If you are on a Windows platform, see the Install and Update SFTP Agent topic.
- If you are on a Linux platform, see the Configure SFTP Shell Script File Transfer topic.
- 3. Configure the Log Collector for File Collection, as described in the following section.

# **Configure the Log Collector for File Collection**

Perform the following steps to configure the Log Collector for File collection.

#### To configure the Log Collector for file collection:

- 1. In the RSA NetWitness Platform menu, select Administration > Services.
- In the Services grid, select a Log Collector, and from the Actions menu, choose View > Config > Event Sources.
- 3. Select File/Config from the drop-down menu.

The Event Categories panel displays the File event sources that are configured, if any.

4. In the Event Categories panel toolbar, click +.

The Available Event Source Types dialog is displayed.

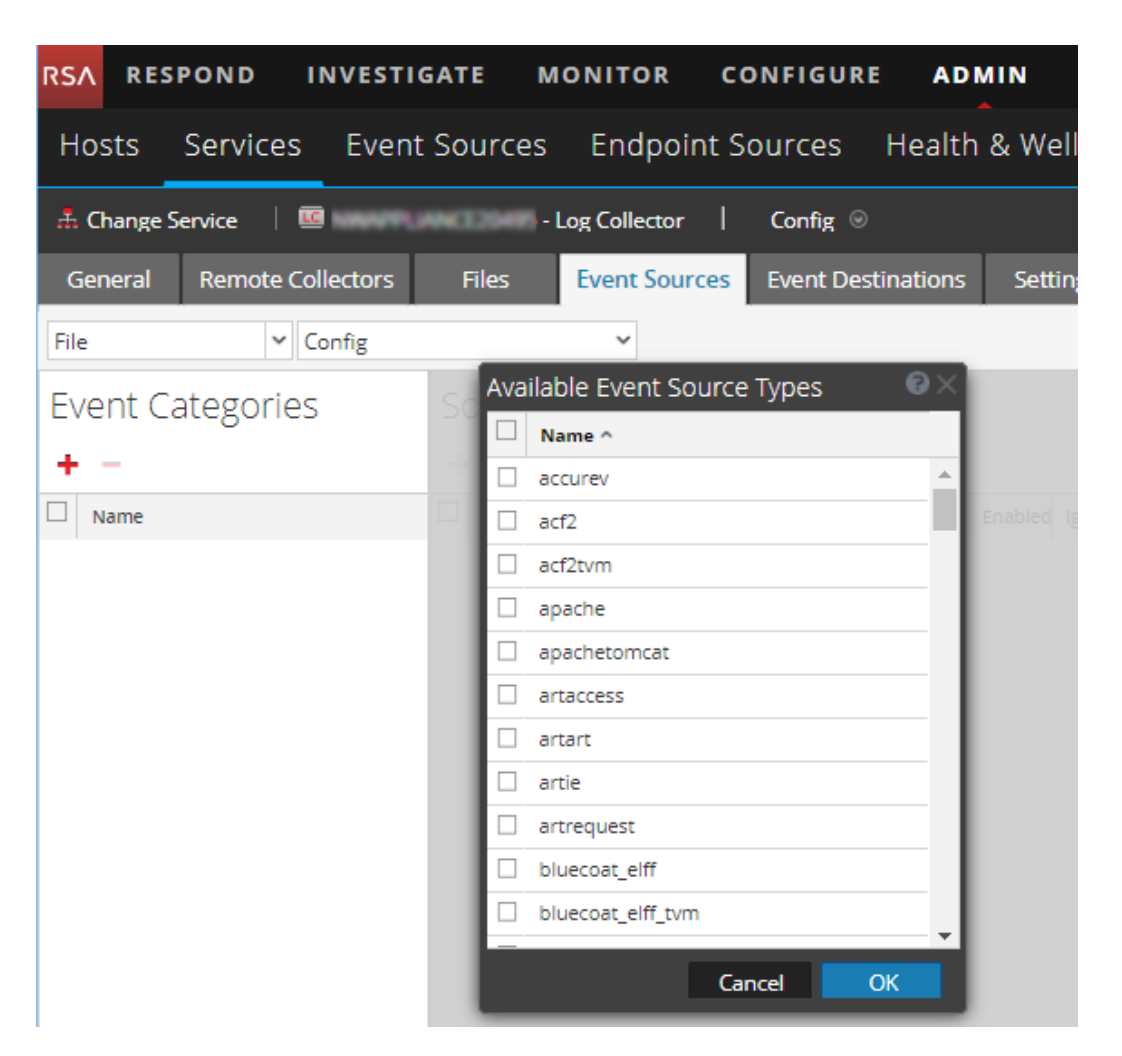

5. Select the correct type from the list, and click **OK**.

The newly added event source type is displayed in the Event Categories panel.

RSA RESPOND INVESTIGATE MONITOR CONFIGURE ADMIN Hosts Services Event Sources Endpoint Sources Health & Wellness System Security 🚠 Change Service 🕴 💷 🛛 - Log Collector 🕴 Config 💿 General Remote Collectors Files Event Sources Event Destinations Settings Appliance Service Configuration ✓ Config Event Source Configuration Guides File Event Categories Sources + -🕂 🚽 🗹 📥 Import Source 🛛 🖄 Export Source Name File Directory Address Event Filter File Spec File Encoding Enabled d apache apache\_logs 127.0.0.1 ^.\*\$ UTF-8 true (( | Page 1 of 1 | ) (( | Page 1 of 1 | ) )) | C Items 1 - 1 of 1

Select oraclexml from the Available Event Source Types dialog.

6. Select the new type in the Event Categories panel and click + in the Sources panel toolbar.

The Add Source dialog is displayed.

|   |            | ,         |                                      |            |            |  |
|---|------------|-----------|--------------------------------------|------------|------------|--|
|   |            |           | Basic                                |            |            |  |
|   |            |           | File Directory *                     | homeapache |            |  |
|   |            |           | Address                              | 127.0.0.1  |            |  |
|   |            |           | File Spec                            | ^.*s       |            |  |
|   |            |           | File Encoding                        | UTF-8      |            |  |
|   |            |           | Enabled                              | <b>v</b>   |            |  |
|   |            |           | Advanced                             |            |            |  |
|   |            | ×         | Ignore Encoding<br>Conversion Errors | <b>S</b>   |            |  |
|   | homeapache |           | File Disk Quota                      | 10         |            |  |
|   | 127.0.0.1  |           | Sequential Processing                | ~          |            |  |
|   | ^.*s       |           | Save On Error  Save On Success       |            |            |  |
|   | UTF-8      |           |                                      |            |            |  |
| F | 7          |           | Eventsource SSH Key                  |            |            |  |
|   |            |           |                                      |            |            |  |
|   |            |           | Debug                                | Off        |            |  |
|   |            |           |                                      |            |            |  |
|   |            |           | Manage/Error Files                   | 100        |            |  |
|   |            |           | Error Files Size                     |            | Megabyte   |  |
|   |            |           | Error Files Count                    |            | 0          |  |
|   |            |           | Error Files Reduction<br>%           |            | ¢          |  |
|   |            |           | Manage Saved Files                   |            |            |  |
|   |            | Cancel OK | Saved Files Size                     |            | Megabyte   |  |
|   |            |           | Saved Files Count                    |            | $\diamond$ |  |
|   |            |           | Saved Files Reduction                |            | 0          |  |
|   |            |           | •                                    |            |            |  |
|   |            |           |                                      |            | Cancel     |  |

- 7. Add a File Directory name, modify any other parameters that require changes, and click **OK**.
- 8. Configure the RSA NetWitness Platform Upload Directories. After you have added and configured the event source using the RSA NetWitness Platform GUI, you must configure the upload directories correctly.
  - a. Change to the /var/netwitness/logcollector directory.
  - b. Change the owner of the upload directory to the **sftp** user:

chown sftp /var/netwitness/logcollector/upload

- c. Change the group for the upload directory to the sftp user: chgrp -R sftp /var/netwitness/logcollector/upload
- d. Ensure the /upload directory has the correct permissions:

chmod -R 775 /var/netwitness/logcollector/upload

- e. **Optional**: Set up a cron job to run the script at the time intervals that you wish. If you set up a cron job, make sure to run it as that **sftp** user.
- 9. Stop and Restart File Collection. After you add a new event source that uses file collection, you must stop and restart the RSA NetWitness Platform File Collection service. This is necessary to add the key to the new event source.

# Configure Oracle 8*i*, 9*i*, 10*g*, or 11*g* for File System Auditing

# **Configuration Instructions for File System Auditing**

These configuration instructions apply to Oracle 8i, 9i, 10g, or 11g on UNIX that uses file system auditing as the Oracle auditing method.

Note: Use Oracle file system auditing only on UNIX systems.

#### To configure Oracle for file system auditing:

- 1. On the Oracle host, perform the following steps:
  - a. Determine how database parameters are stored and set in your version of Oracle:
    - Database parameters are stored in the initORACLE\_SID.ora file, which typically resides in **\$ORACLE\_HOME/dbs**. To set parameters, you edit this file.
    - Database parameters can be stored either in a binary server parameter file (spfile) or in a normal parameter file (pfile). If Oracle is using a binary server parameter file, you set parameters by issuing ALTER SYSTEM commands. If Oracle is using a normal parameter file, you set parameters by editing the initORACLE\_SID.ora file.
  - b. Do one of the following to set the AUDIT\_TRAIL parameter to OS:
    - If Oracle is using a normal parameter file, edit the file to set AUDIT\_TRAIL as follows:

```
AUDIT_TRAIL = OS
```

- If Oracle is using a binary server parameter file, run the following command: ALTER SYSTEM SET AUDIT\_TRAIL=OS SCOPE=SPFILE;
- c. Do one of the following to set the AUDIT\_FILE\_DEST parameter to *directory*, where directory is the directory where you want Oracle to generate audit (ora\_ pid.aud) files:

• If Oracle is using a normal parameter file, edit the file to set AUDIT\_FILE\_ DEST as follows:

AUDIT\_FILE\_DEST = directory

• If Oracle is using a binary server parameter file, run the following command: ALTER SYSTEM SET AUDIT\_FILE\_DEST=directory SCOPE=SPFILE;

**Note:** On some operating systems, certain messages will always be logged to the default location **\$ORACLE\_HOME/rdbms/audit**, regardless of the **AUDIT\_FILE\_DEST** parameter.

- d. (Optional) To enable full auditing of administrative accounts, do one of the following to set the AUDIT\_SYS\_OPERATIONS parameter:
  - If Oracle is using a normal parameter file, edit the file to set AUDIT\_SYS\_ OPERATIONS as follows:

AUDIT SYS OPERATIONS = TRUE

• If Oracle is using a binary server parameter file, run the following command:

ALTER SYSTEM SET AUDIT\_SYS\_OPERATIONS=TRUE SCOPE=SPFILE;

By default, the **AUDIT\_TRAIL** parameter sends only the following messages to the audit log:

- Connections to the instance with administrator privileges
- Database startup
- Database shutdown

If full auditing of administrative accounts is enabled, all users who connect to the database with SYS or as SYSDBA or SYSOPER have their commands written to an **ora\_pid.aud** file.

- e. Using a tool such as SQL\*Plus, connect to the monitored instance as a privileged user.
- f. To enable auditing for logon and logoff functions only, run the following command:

audit session

- g. Disconnect from and reconnect to the instance. Oracle begins generating audit logs.
- h. Restart Oracle.
- 2. Set up the SFTP Agent Collector on the RSA NetWitness Platform.

- If you are on a Windows platform, see the Install and Update SFTP Agent topic.
- If you are on a Linux platform, see the Configure SFTP Shell Script File Transfer topic.
- 3. Configure the Log Collector for File Collection, as described in the following section.

# **Configure the Log Collector for File Collection**

Perform the Configure the Log Collector for File Collection procedure under Configure Oracle 10g, 11g, or 12c for XML Auditing.

In step 5 of that procedure, select **oracle** from the **Available Event Source Types** dialog.

# Configure Oracle 10g or 11g for Syslog Auditing

**Warning:** Use Oracle syslog auditing only on UNIX systems, except Solaris (Oracle 10g).

Note: These configuration instructions support Oracle 10.2.0.1 and 11.0.1.6.

#### To configure Oracle for syslog auditing:

- 1. On the Oracle host, perform the following tasks:
  - a. Determine how database parameters are stored and set in your version of Oracle:
    - Database parameters are stored in the initORACLE\_SID.ora file, which typically resides in **\$ORACLE\_HOME/dbs**. To set parameters, you edit this file.
    - Database parameters can be stored either in a binary server parameter file (**spfile**) or in a normal parameter file (**pfile**). If Oracle is using a binary server parameter file, you set parameters by issuing **ALTER SYSTEM** commands.
  - b. Do one of the following to set the AUDIT\_TRAIL parameter:
    - If Oracle is using a normal parameter file, set AUDIT\_TRAIL as follows: AUDIT\_TRAIL = OS
    - If Oracle is using a binary server parameter file, run the following command: alter system set audit\_trail=os scope=spfile;
  - c. Do one of the following to set the AUDIT\_SYS\_OPERATIONS parameter:
    - If Oracle is using a normal parameter file, set AUDIT\_SYS\_OPERATIONS as follows:
       AUDIT\_SYS\_OPERATIONS = TRUE
    - If Oracle is using a binary server parameter file, run the following command: alter system set audit\_sys\_operations=true scope=spfile;
  - d. Do one of the following to set the AUDIT\_SYSLOG\_LEVEL parameter:

• If Oracle is using a normal parameter file, set AUDIT\_SYSLOG\_LEVEL as follows:

AUDIT SYSLOG LEVEL = 'FACILITY.PRIORITY'

where FACILITY is between LOCAL0 to LOCAL7, USER, or SYSLOG

and *PRIORITY* is one of the following: NOTICE, INFO, DEBUG, WARNING, ERR, CRIT, ALERT, or EMERG.

• If Oracle is using a binary server parameter file, run the following command:

```
alter system set audit_syslog_
level='FACILITY.PRIORITY' scope=spfile;
```

where FACILITY is between LOCAL0 to LOCAL7, USER, or SYSLOG

and *PRIORITY* is one of the following: NOTICE, INFO, DEBUG, WARNING, ERR, CRIT, ALERT, or EMERG.

**Note:** For information on values for **AUDIT\_SYSLOG\_LEVEL**, see http://download.oracle.com/docs/cd/B28359\_01/server.111/b28320/initparams016.htm

- e. Using a tool such as SQL\* PLUS, connect to the monitored instance as a privileged user.
- f. Disconnect from and reconnect to the instance. Oracle begins generating audit logs.
- g. Restart Oracle.
- 2. Log on to your Linux machine, and open the /etc/syslog.conf file in a text editor.
- 3. To log all messages at the debug level and higher, add the following line:

FACILITY. PRIORITY @xxx.xxx.xxx.xxx

where FACILITY is the value you entered in step 1

PRIORITY is the value you entered in step 1

xxx.xxx.xxx is the IP address of the RSA NetWitness Platform Log Decoder or RSA NetWitness Platform Remote Log Collector.

- 4. Save the file.
- 5. Open a command prompt, and to restart the syslog service, type:

service syslog restart

# Configure Oracle 10*g*, 11*g*, or 12*c* for Fine Grain Auditing

This section describes how to configure Oracle 10g, 11g, or 12c (Mixed mode auditing on Windows) for Fine Grain Auditing.

#### To set up the Oracle Database and enable policies for Fine Grain Auditing:

- 1. Create an Oracle database user with the user name **audit\_reader**.
- 2. Grant SELECT privileges for the audit\_reader user on the SYS.AUD\$ table, grant select on SYS.DBA\_FGA\_AUDIT\_TRAIL to audit\_reader, and grant select on SYS.FGA\_LOG\$ to audit reader.
- 3. Enable policies for Fine Grain Auditing.
- 4. Add Oracle ODBC as a Data Source. Refer to Configure RSA NetWitness Platform for ODBC Collection from Oracle Database. When performing that task, remember to select oracle\_fga from the Available Event Source Types dialog,

© 2021 RSA Security LLC or its affiliates. All Rights Reserved.

November 2020

### Trademarks

RSA Conference Logo, RSA, and other trademarks, are trademarks of RSA Security LLC or its affiliates ("RSA"). For a list of RSA trademarks, go to https://www.rsa.com/en-us/company/rsa-trademarks. Other trademarks are trademarks of their respective owners.